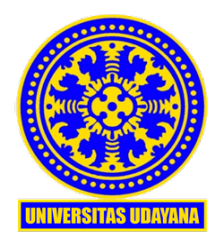

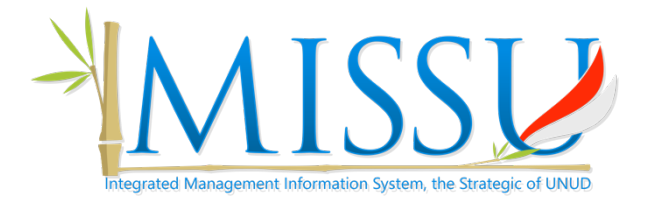

# SIMAKASI

# SISTEM INFORMASI MANAJEMEN AKADEMIK MAHASISWA ASING

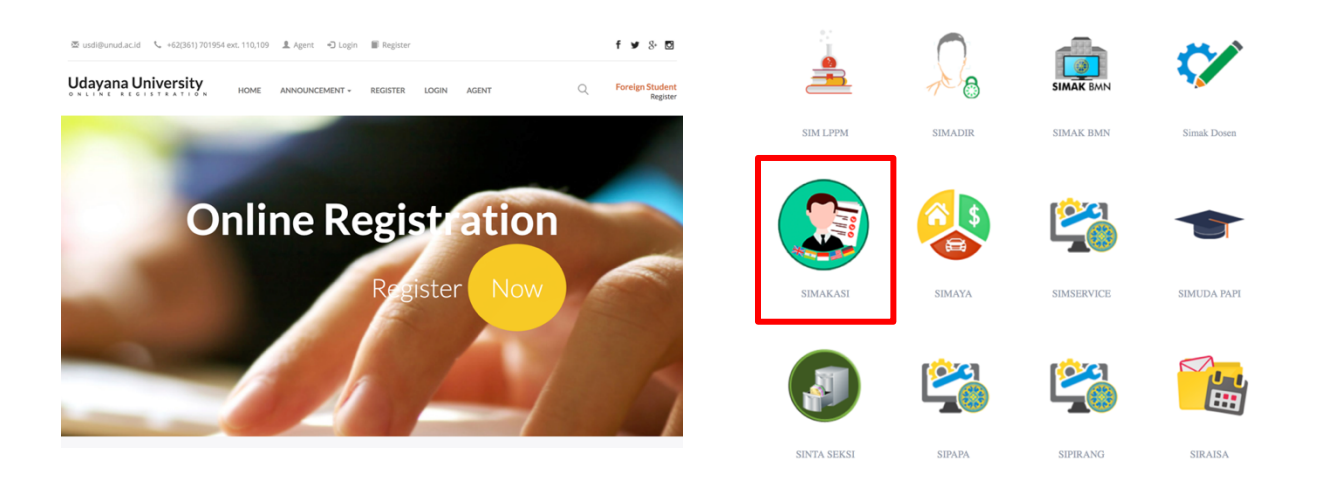

USDI - 2018 UNIT SUMBER DAYA INFORMASI | UNIVERSITAS UDAYANA SIMAKASI (Sistem Informasi Manajemen Akademik Mahasiswa Asing) Universitas Udayana adalah sistem informasi untuk mencatat pendaftaran mahasiswa asing di UNUD sampai pencetakan ijazah dan transkrip nilai. Untuk dapat mengakses aplikasi SIMAKASI, dapat mengakses link SIMAKASI pada dashboard imissu. Seperti paga gambar 1 berikut:

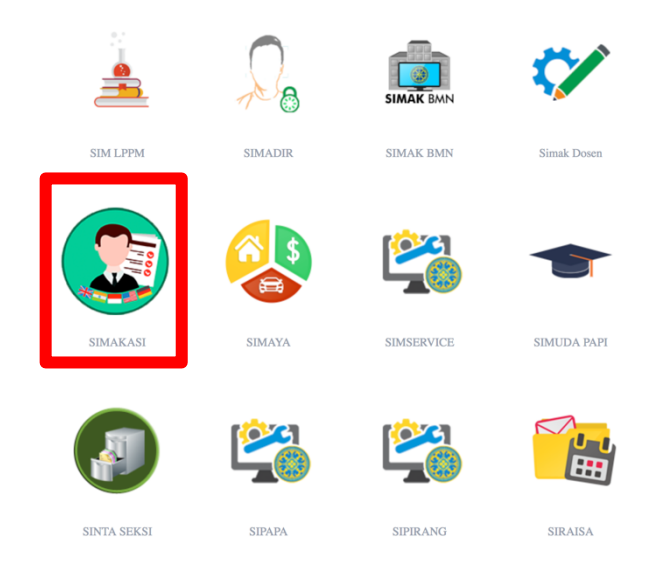

Gambar 1. Menu SIMAKASI pada dashboard IMISSU

Atau dapat juga mengakses link : https://reg-international.unud.ac.id/admin

Dalam SIMAKASI ini terdapat 3 role yang dapat digunakan yaitu:

- 1. Pendaftar
- 2. Admin Program
- 3. Admin Akademik (CIP)

Masing-masing role memiliki hak akses yang berbeda-beda. Adapun hak askse role Pendaftar adalah mengisi data pendaftaran ke Universitas Udayana. Sedangkan akses role admin akademik memiliki hak yang mirip dengan akses role admin program. Hanya berbeda pada kemampuan mencetak KTM mahasiswa. Pada role admin program fasilitas cetak KTM tidak dimiliki seperti pada role admin akademik (CIP).

Secara garis besar, untuk dapat menjalankan SIMAKASI maka langkah-langkah yang harus dilakukan adalah sebagai berikut:

1. Penambahan Periode

(https://reg-international.unud.ac.id/admin/periode)

- 2. **Penambahan Master Matakuliah, Jika Matakuliah belum terdaftar** (https://reg-international.unud.ac.id/admin/matkul)
- 3. Penambahan Matakuliah Tawar pada tombol merah (https://reg-international.unud.ac.id/admin/periode)
- 4. Pengaturan Dosen Pengampu Matakuliah pada tombol biru

(https://reg-international.unud.ac.id/admin/matkultawar)

- Penambahan Data Calon Mahasiswa Baru (https://reg-international.unud.ac.id/admin/pendaftar)
- 6. Validasi Data Calon Mahasiswa Baru pada tombol Hijau (https://reg-international.unud.ac.id/admin/pendaftar)
- Upload Foto Mahasiswa Tombol hijau (https://reg-international.unud.ac.id/admin/mahasiswa)
- 8. Cetak KTM tombol Biru (https://reg-international.unud.ac.id/admin/mahasiswa)
- 9. Penambahan Rubrik Mengajar Perkuliahan (https://reg-international.unud.ac.id/admin/rubrik)
- 10. Penginputan Nilai Mahasiswa Per matakuliah tombol hijau (https://reg-international.unud.ac.id/admin/matkultawar)
- 11. Cetak Transcript Nilai tombol Abu-Abu (https://reg-international.unud.ac.id/admin/mahasiswa)

# 12. Cetak Sertifikat tombol Abu-Abu (https://reg-international.unud.ac.id/admin/mahasiswa)

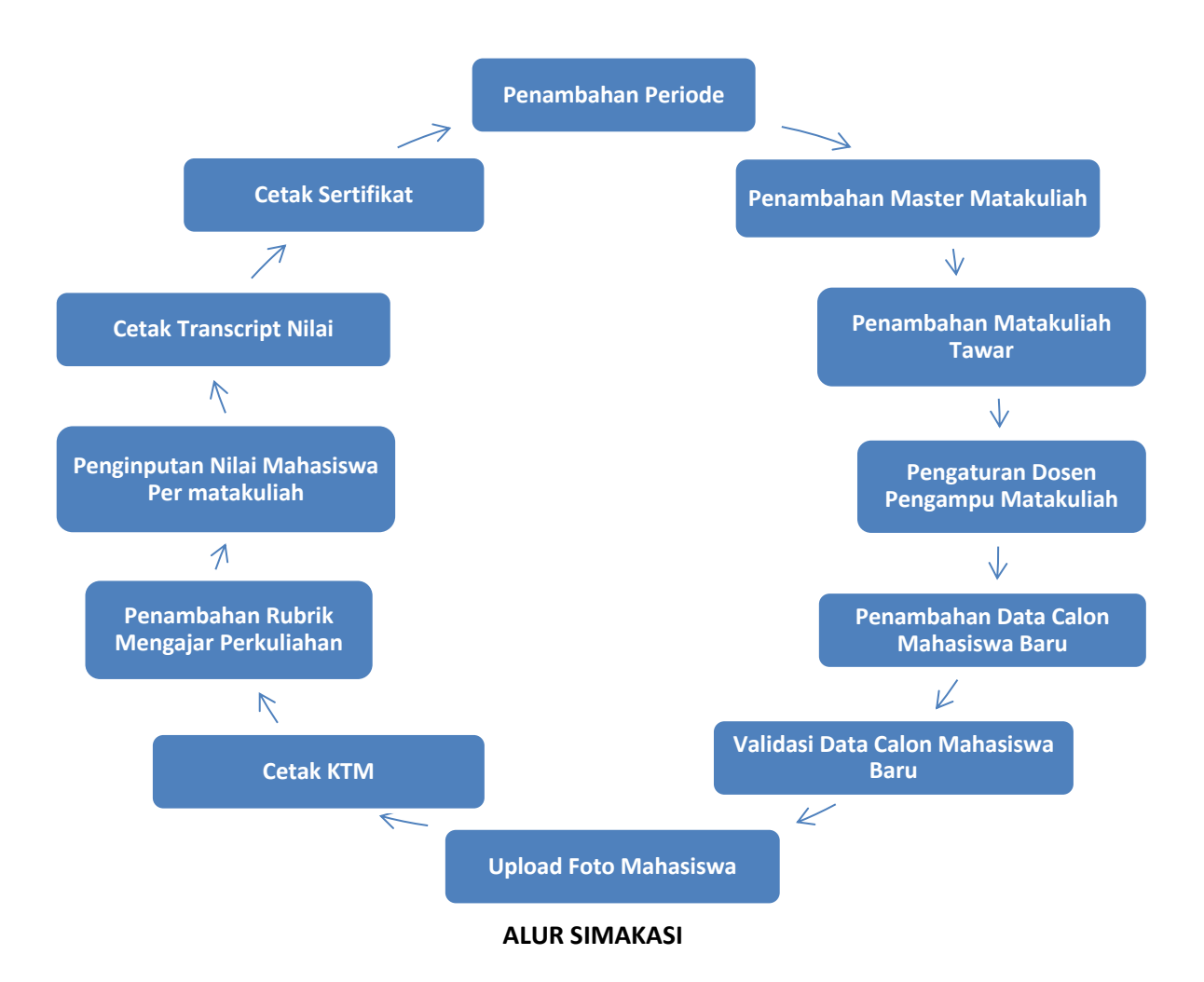

## 1. Penambahan periode

Pada bagian ini, peride pendaftaran diset oleh admin akademik. Sehingga nantinya user dapat melihat periode pendaftaran pada laman https://reg-international.unud.ac.id/. Untuk dapat menambah periode, dapat dilakukan dengan meng-klik tombol tambah berwarna biru pada bagian pojok kanan atas dari menu. Seperti tampak pada gambar 2 berikut.

| <b>SI</b> MAKASI                          |        | ≡         |                                                              |                 |                   |            |                                         |                     | 0              | Komang A     | gus Mudani t  | S. Kom 🕫       |
|-------------------------------------------|--------|-----------|--------------------------------------------------------------|-----------------|-------------------|------------|-----------------------------------------|---------------------|----------------|--------------|---------------|----------------|
| Admin Akademik<br>• Online                |        | Master    | r Periode SIM                                                | /IAKASI Univers | itas Udayana      |            |                                         |                     |                | ∰ Home > I   | Master Data 🚿 | Master Periode |
| Main Menu                                 |        | Data      | Periode                                                      |                 |                   |            |                                         |                     |                |              |               | Tambah         |
| Home                                      |        | Show      | 10 v entries                                                 |                 |                   |            |                                         |                     | :              | Search:      |               |                |
| Master Data Paket Pendidikan              | <<br>~ | Jî<br>No. | Nama Paket 🛛 🕕<br>Program                                    | ∎<br>Angkatan   | Awal 🕼<br>Periode | Akhir 🎝    | Link Pengumuman                         | Tgl 🗦               | ↓↑<br>Semester | Lî<br>Durasi | ↓î<br>Biaya   | Action         |
| Paket Periode Rubik Akademik              |        | 1         | BIPA   Periode<br>Februari - Mei<br>2018                     | 2018            | 2018-02-02        | 2018-05-25 |                                         | 2018-02-02 00:00:00 | Genap          | 4 Month      | 1,050         |                |
| <ul> <li>Pendaftaran Mahasiswa</li> </ul> | <      | 2         | BIPAS   Spring<br>Januari s.d Mei                            | 2018            | 2018-01-25        | 2018-05-24 |                                         | 2017-12-28 00:00:00 | Ganjil         | 4 Month      | 1,050         |                |
| 🚔 Mengajar Mata Kuliah                    | <      | 3         | Tropical Living  <br>Batch 16<br>Architecture                | 2018            | 2018-04-07        | 2018-07-28 | https://tropicalengineering.unud.ac.id/ | 2018-04-07 00:00:00 | Genap          | 4 Month      | 1,050         |                |
|                                           |        | 4         | Tropical Living  <br>Batch 16<br>Engineering                 | 2018            | 2018-04-07        | 2018-07-28 | https://tropicalengineering.unud.ac.id/ | 2018-02-20 00:00:00 | Genap          | 4 Month      | 1,050         |                |
|                                           |        | 5         | Tropical Living  <br>Batch 16 Sports<br>and<br>Physiotherapy | 2018            | 2018-04-07        | 2018-07-28 | https://tropicalengineering.unud.ac.id/ | 2018-02-04 00:00:00 | Genap          | 4 Month      | 1,050         |                |

Gambar 2. Setting master periode pada SIMAKASI

Setelah tombol tambah di-click, maka akan ditampilkan form isian data periode seperti tampak pada gambar 3 berikut

# 1.1 Input Periode

Pada bagian ini, operator diminta untuk memasukkan data periode dari pendafataran mahasiswa asing. Seluruh inputan wajib diisi. Isian dari setting periode dapat dilihat pada gambar 3 berikut.

| <b>SI</b> MAKASI           | =                                   | Formulir Tambah Periode |                      | ×      |                  | 💮 Koman            | g Agus Mudar  | ni S. Kom 🛛 🗳  |
|----------------------------|-------------------------------------|-------------------------|----------------------|--------|------------------|--------------------|---------------|----------------|
| Admin Akademik<br>• Online | Master Period                       | Nama Program            | Pilih Program 🗸      |        |                  | 🙆 Home >           | Master Data > | Master Periode |
| Main Menu                  | Data Periode                        | Nama Paket              | Nama Paket           |        |                  |                    | т             | ambah          |
| O Home                     | Show 10 👽 entr                      | Angkatan Masuk          | Angkatan Masuk       |        |                  | Search:            |               |                |
| 🛢 Master Data 🧹            | No. 🕴 Nama Paket                    | Awal Periode Program    | Awal Pembayaran      |        | Semester 11      | Durasi 🎝           | Biaya 🕼       | Action         |
| Paket Pendidikan ×         | 1 BIPA   Period                     | Akhir Periode Program   | Akhir Pembayaran     |        | Genap            | 4 Month            | 1,050         |                |
| Rubik Akademik             | 2 BIPAS   Sprin<br>3 Tropical Livir | Durasi Perkuliahan      | Durasi Perkuliahan   |        | Genap            | 4 Month<br>4 Month | 1,050         |                |
| 🌒 Pendaftaran Mahasiswa 🧹  | 4 Tropical Livir                    | Satuan Durasi           | Pilih Satuan 🗸       |        | Genap            | 4 Month            | 1,050         |                |
| 🚔 Mengajar Mata Kuliah 🧹   | 5 Tropical Livir<br>Physiotherap    | Link Pengumuman         | Link Pengumuman      |        | Genap            | 4 Month            | 1,050         |                |
|                            | 6 BIPAS   Autur<br>7 Tropical Livir | Tanggal Pengumuman      | Tanggal Pengumuman   |        | Ganjil<br>Ganjil | 4 Month<br>4 Month | 1,050         |                |
|                            | 8 Tropical Livir                    | Semester                | Pilih Semester V     |        | Ganjil           | 4 Month            | 1,050         |                |
|                            | 9 Tropical Livir<br>Physiotherap    | Jenis Pendaftaran       | Pilih Jenis 🗸        |        | Ganjil           | 4 Month            | 1,050         |                |
|                            | 10 IBSN (Interna<br>Network)   IB   | Biaya Pendidikan        | Biaya Pendidikan     |        | Genap            | 15 Week            | 1,050         |                |
|                            | Showing 1 to 10 of 81 e             | Status Periode          | Pilih Status Periode |        | Previous 1       | 2 3 4              | 5 9           | 9 Next         |
|                            |                                     |                         | Batal                | Simpan |                  |                    |               |                |
|                            | Universitas Udayana   U             |                         |                      |        |                  | Ur                 | it Sumber Da  | ata Informasi  |

Gambar 3. Form isian dari input periode SIMAKSI

# 2. Penambahan master matakuliah, jika matakuliah belum terdaftar

Setelah periode pendaftaran selesai diisi, maka langkah selanjutnya adalah penambahan data matakuliah yang akan diberikan pada setiap program. untuk menmbahkan data matakuliah, dapat diakses melalui menekan tombol tambah pada menu master mata kuliah seperti pada gambar 4.

| <b>SI</b> MAKASI           |                |                                        |                                      |    |          |      | 🛞 Komang     | Agus Mudani S. K   | om 🕫          |
|----------------------------|----------------|----------------------------------------|--------------------------------------|----|----------|------|--------------|--------------------|---------------|
| Admin Akademik<br>• Online | Master Ma      | ata Kuliah SIMAKASI Universitas Udayan | a                                    |    |          |      | n∰ Home ≻ Ma | aster Data 🗧 Maste | r Mata Kuliah |
| Main Menu                  | Data Mata      | a Kuliah                               |                                      |    |          |      |              | Tan                | ibah          |
| Home                       | Show 10        | ✓ entries                              |                                      |    |          |      | Search:      |                    |               |
| ■ Master Data              | No. J1         | Nama Program                           | Nama Matkul                          | 1F | sks It   | ICTS | 11           | Action             |               |
| Master Mata Kuliah         | 1              | Tropical Living                        | Water Sport (Master)                 |    | 5        | 8    |              |                    |               |
| Palat Padidian             | 2              | Tropical Living                        | Water Sport (Bachelor)               |    | 5        | 8    |              | 2                  |               |
| Paket Pendidikan           | 3              | UPSKILL STUDY PROGRAM                  | Tropical Marine Ecologi - (KPII1321) |    | 3        | 5    |              |                    |               |
| 🖷 Pendaftaran Mahasiswa 🤇  | 4              | Tropical Living                        | Tropical Home B (Master)             |    | 3        | 5    |              | (Z)                |               |
| 🚔 Mengajar Mata Kuliah 🛛 < | 5              | Tropical Living                        | Tropical Home B (MASTER)             |    | 3        | 5    |              | (Z)                |               |
|                            | 6              | Tropical Living                        | Tropical Home A(BACHELOR)            |    | 3        | 5    |              | <b>(</b>           |               |
|                            | 7              | GoBali Study Program                   | Tourism Product                      |    | 3        | 5    |              | (Z)                |               |
|                            | 8              | GoBali Study Program                   | Tourism Marketing and Sales          |    | 3        | 5    |              | <b>(2</b> )        |               |
|                            | 9              | Exchange of Student                    | Tourism Marketing                    |    | 5        | 5    |              |                    |               |
|                            | 10             | Exchange of Student                    | Tourism Destination                  |    | 5        | 5    |              |                    |               |
|                            | Showing 1 to 1 | 0 of 272 entries                       |                                      |    | Previous | 1 2  | 2 3 4        | 5 28               | Next          |

# Gambar 4. Penambahan Master Matakuliah

# 2.1 Input matakuliah yang belum terdaftar

Untuk dapat menginput mata kuliah, operator wajib mengisi data pada formulir penambahan mata kuliah seperti pada gambar 5.

| <b>SI</b> MAKASI           | =       |                             |            |                             |       |          | 🚺 Kor    |                                  |
|----------------------------|---------|-----------------------------|------------|-----------------------------|-------|----------|----------|----------------------------------|
| Admin Akademik             | Maste   | Formulir Tambah Mata Kuliah |            |                             |       | ×        | 🚯 Home > | Master Data 🚿 Master Mata Kuliah |
| Main Menu                  | Data    | Nama Program                | Pilih Prog | ţram                        | Ŧ     |          |          | Testab                           |
| O Home                     | Show    | Nama Mata Kuliah            | Nama Mat   | ta Kuliah                   |       |          | Search:  | Tampan                           |
| 🛢 Master Data 🗸 🗸          | No      | ICTS                        | ICTS       |                             |       |          | TC       | t Artica                         |
| Master Mata Kuliah         | 1       | SKS                         | SKS Setan  | a ICTS                      |       |          | .13      |                                  |
| Paket Pendidikan <         | 2       |                             |            |                             | Batal | Simpan   |          |                                  |
| 🜒 Pendaftaran Mahasiswa 🧹  | 4       |                             |            |                             |       |          |          |                                  |
| 🚔 Mengajar Mata Kuliah 🛛 < | 5       | Tropical Living             |            | Tropical Home B (MASTER)    | 3     | 5        |          |                                  |
|                            | 6       | Tropical Living             |            | Tropical Home A(BACHELOR)   | 3     | 2        |          |                                  |
|                            | 7       | GoBali Study Program        |            | Tourism Product             | 3     | 5        |          |                                  |
|                            | 8       | GoBali Study Program        |            | Tourism Marketing and Sales | 3     | 1        |          |                                  |
|                            | 9       | Exchange of Student         |            | Tourism Marketing           | 5     | 5        |          |                                  |
|                            | 10      | Exchange of Student         |            | Tourism Destination         | 5     | 1        |          |                                  |
|                            | Showing | 1 to 10 of 272 entries      |            |                             |       | Previous | 1 2 3 4  | 5 28 Next                        |
|                            |         |                             |            |                             |       |          |          |                                  |

Gambar 5. Formulir Penambahan Mata Kuliah

#### 3. Penambahan matakuliah tawar

Tidak semua matakuliah yang terdafaftar akan ditawarkan pada suatu periode, sehingga operator wajib menentukan mata kuliah mana saja yang akan ditawarkan pada periode yang aktif. Untuk melakukan pemilihan mata kuliah yang ditawarkan dapat dilakukan dengan mengclick tombol berwarna merah pada kolom action sesuai dengan gambar 6.

| <b>SI</b> MAKASI                               | ≡         |                                                        |                |                    |            |                                         |                      | (              | Komang.      | Agus Mudani | S. Kom       | o:  |
|------------------------------------------------|-----------|--------------------------------------------------------|----------------|--------------------|------------|-----------------------------------------|----------------------|----------------|--------------|-------------|--------------|-----|
| Admin Akademik<br>• Online                     | Master    | r Periode simakasi Uni                                 | versitas Udaya | na                 |            |                                         |                      |                | @9 Home >    | Master Data | Master Perio | ode |
| Main Menu                                      | Data      | Periode                                                |                |                    |            |                                         |                      |                |              |             | Tambah       |     |
| Home                                           | Show :    | 10 v entries                                           |                |                    |            |                                         |                      |                | Search:      |             |              |     |
| Master Data <  A start Pendidikan              | Jî<br>No. | lî<br>Nama Paket Program                               | Angkatan       | Awal []<br>Periode | Akhir 🎝    | Link Pengumuman                         | lî<br>Tgl Pengumuman | Jî<br>Semester | J1<br>Durasi | Jî<br>Biaya | Action       | /   |
| Paket Periode                                  | 1         | BIPA   Periode Februari - Mei<br>2018                  | 2018           | 2018-02-02         | 2018-05-25 |                                         | 2018-02-02 00:00:00  | Genap          | 4 Month      | 1,050       | <b>¤</b> ()  | -   |
| Rubik Akademik                                 | 2         | BIPAS   Spring Januari s.d Mei                         | 2018           | 2018-01-25         | 2018-05-24 |                                         | 2017-12-28 00:00:00  | Ganjil         | 4 Month      | 1,050       |              |     |
| <ul> <li>Pendaftaran Mahasiswa &lt;</li> </ul> | 3         | Tropical Living   Batch 16<br>Architecture             | 2018           | 2018-04-07         | 2018-07-28 | https://tropicalengineering.unud.ac.id/ | 2018-04-07 00:00:00  | Genap          | 4 Month      | 1,050       |              |     |
| 💼 Mengajar Mata Kuliah 🧹                       | 4         | Tropical Living   Batch 16<br>Engineering              | 2018           | 2018-04-07         | 2018-07-28 | https://tropicalengineering.unud.ac.id/ | 2018-02-20 00:00:00  | Genap          | 4 Month      | 1,050       |              |     |
|                                                | 5         | Tropical Living   Batch 16<br>Sports and Physiotherapy | 2018           | 2018-04-07         | 2018-07-28 | https://tropicalengineering.unud.ac.id/ | 2018-02-04 00:00:00  | Genap          | 4 Month      | 1,050       |              |     |
|                                                | 6         | BIPAS   Autumn September s.d.<br>Desember              | 2018           | 2018-09-06         | 2018-12-20 |                                         | 2018-08-06 00:00:00  | Ganjil         | 4 Month      | 1,050       |              |     |
|                                                | 7         | Tropical Living   Batch 17<br>Architecture             | 2018           | 2018-09-01         | 2018-12-31 | https://tropicalengineering.unud.ac.id/ | 2018-09-01 00:00:00  | Ganjil         | 4 Month      | 1,050       |              |     |
|                                                | 8         | Tropical Living   batch 17<br>Engineering              | 2018           | 2018-09-01         | 2018-12-31 | https://tropicalengineering.unud.ac.id/ | 2018-08-08 00:00:00  | Ganjil         | 4 Month      | 1,050       |              |     |
|                                                | 9         | Tropical Living   batch 17<br>Sports and Physiotherapy | 2018           | 2018-09-01         | 2018-12-31 | https://tropicalengineering.unud.ac.id/ | 2018-08-08 00:00:00  | Ganjil         | 4 Month      | 1,050       |              |     |

Gambar 6. Daftar mata kuliah yang dapat ditawarkan

# 3.1 Input matakuliah tawar

Setelah tombol berwarna merah pada daftar mata kuliah yang ditawarkan diclick, maka selanjutnya operator wajib mengisi formulir mata kuliah tawar sesuai dengan gambar 7.

| SIMAKASI                |   | =     |                                                        |        |                      |            |                                         |               |        |        | -           | Komang Ag  | gus Muda  | ni S. Kom 🛛 🕫  | ¢ |
|-------------------------|---|-------|--------------------------------------------------------|--------|----------------------|------------|-----------------------------------------|---------------|--------|--------|-------------|------------|-----------|----------------|---|
| Admin Akademik          |   | Maste | Pengisian Mata Kuliah                                  | Tawar  |                      |            |                                         |               |        | ×      | <b>£8</b> ∺ | ome > Mast | er Data 🗧 | Master Periode |   |
| Online     Main Menu    |   | Data  | Nama                                                   | Paket  | Periode Februari - N | Mei 2018   |                                         |               |        |        |             |            |           |                |   |
| Home                    |   | Show  | Pilih Mata K                                           | luliah |                      |            |                                         |               |        |        |             | h:         | -         | ambah          |   |
| 🛢 Master Data           | ¢ |       | Tanggal                                                | Mulai  | 2018-02-05           |            |                                         |               |        |        |             |            |           |                |   |
| Paket Pendidikan        | ~ | No.   | Tanggal                                                | Akhir  | 2018-05-25           |            |                                         |               |        | r      | Duras       | i Bia      | aya       | Action         |   |
| Paket Periode           |   | 1     |                                                        |        |                      |            |                                         |               |        |        | 4 Mon       | th         | 1,050     |                |   |
| Rubik Akademik          |   | 2     |                                                        |        |                      |            |                                         | Batal         | Simpan |        | 4 Mon       | th         | 1,050     |                |   |
| 🐑 Pendaftaran Mahasiswa | < | 3     | Architecture                                           | _      |                      |            |                                         |               |        | _      | 4 Mon       | th         | 1,050     |                |   |
| 💼 Mengajar Mata Kuliah  | < | 4     | Tropical Living   Batch 16<br>Engineering              | 2018   | 2018-04-07           | 2018-07-28 | https://tropicalengineering.unud.ac.id/ | 2018-02-20 00 | :00:00 | Genap  | 4 Mon       | th         | 1,050     |                |   |
|                         |   | 5     | Tropical Living   Batch 16<br>Sports and Physiotherapy | 2018   | 2018-04-07           | 2018-07-28 | https://tropicalengineering.unud.ac.id/ | 2018-02-04 00 | :00:00 | Genap  | 4 Mon       | th         | 1,050     |                |   |
|                         |   | 6     | BIPAS   Autumn September s.d.<br>Desember              | 2018   | 2018-09-06           | 2018-12-20 |                                         | 2018-08-06 00 | :00:00 | Ganjil | 4 Mon       | th         | 1,050     |                |   |
|                         |   | 7     | Tropical Living   Batch 17<br>Architecture             | 2018   | 2018-09-01           | 2018-12-31 | https://tropicalengineering.unud.ac.id/ | 2018-09-01 00 | :00:00 | Ganjil | 4 Mon       | th         | 1,050     |                |   |
|                         |   | 8     | Tropical Living   batch 17<br>Engineering              | 2018   | 2018-09-01           | 2018-12-31 | https://tropicalengineering.unud.ac.id/ | 2018-08-08 00 | :00:00 | Ganjil | 4 Mon       | th         | 1,050     |                |   |
|                         |   | 9     | Tropical Living   batch 17<br>Sports and Physiotherapy | 2018   | 2018-09-01           | 2018-12-31 | https://tropicalengineering.unud.ac.id/ | 2018-08-08 00 | :00:00 | Ganjil | 4 Mon       | th         | 1,050     |                |   |

Gambar 7. Formulir mata kuliah tawar

#### 4. Pengaturan dosen pengampu matakuliah

Setelah matakuliah tawar selesai dipilih oleh operator, maka langkah selanjutnya adalah menentukan dosen pengampu matakuliah. Untuk dapat menentukan dosen pengampu matakuliah dapat menggunakan tombol set dosen pengampu berwarna biru pada kolom action sesuai gambar 8.

| <b>SI</b> MAKASI           |   | =        |                        |                        |                                              |                   |                      |                | Komang A        | gus Mudani S. Kom 🛛 😋                 |
|----------------------------|---|----------|------------------------|------------------------|----------------------------------------------|-------------------|----------------------|----------------|-----------------|---------------------------------------|
| Admin Akademik<br>• Online |   | Rubrik   | Akademik simakasi (    | Jniversitas Udayana    |                                              |                   |                      |                | 🍘 Home ≻ Rubrik | Akademik 🗧 Rubrik Akademik            |
| Main Menu                  |   | Filter P | Periode Paket          |                        |                                              |                   |                      |                |                 | +                                     |
| Master Data                | < | Show 10  | entries                |                        |                                              |                   |                      |                | Search:         |                                       |
| Paket Pendidikan           | ~ | No. 11   | Nama Program 81        | Nama Mata Kuliah 🛛 🐙   | Nama Paket 🛛 👫                               | Tanggal Mulai 🛛 🕸 | Tanggal Berakhir 🛛 🕸 | No SK Ajar 🛛 🕸 | Bukti Absensi   | Action                                |
| Paket Periode              | _ | 1        | 2018 - Tropical Living | Water Sport (Master)   | batch 17 Sports and<br>Physiotherapy         | 2018-09-01        | 2018-12-31           |                | Absensi         |                                       |
| Pendaftaran Mahasiswa      | ~ | 2        | 0 - Tropical Living    | Water Sport (Master)   | Batch 24                                     | 2017-09-01        | 2017-09-28           |                | Absensi         | 🕜 🚺 🛃 🔛                               |
| 💼 Mengajar Mata Kuliah     | < | 3        | 2018 - Tropical Living | Water Sport (Master)   | Batch 16 Sports and<br>Physiotherapy         | 2018-04-07        | 2018-07-28           |                | Absensi         | <b>()</b>                             |
|                            |   | 4        | 2017 - Tropical Living | Water Sport (Master)   | Batch 15 ME and<br>Physiotherapy             | 2017-09-01        | 2017-12-14           |                | Absensi         | (1)                                   |
|                            |   | 5        | 2016 - Tropical Living | Water Sport (Master)   | Batch 13 SPORT AND<br>PHYSIOTHERAPY Master   | 2016-09-05        | 2016-12-22           |                | Absensi         | I I I I I I I I I I I I I I I I I I I |
|                            |   | 6        | 2017 - Tropical Living | Water Sport (Master)   | Batch 14 Engineering and<br>Physiotherapy    | 2017-04-01        | 2017-07-29           |                | Absensi         | I I I I I I I I I I I I I I I I I I I |
|                            |   | 7        | 2016 - Tropical Living | Water Sport (Master)   | Batch 13 SPORT AND<br>PHYSIOTHERAPY Bachelor | 2016-09-05        | 2016-12-22           |                | Absensi         | I I I I I I I I I I I I I I I I I I I |
|                            |   | 8        | 2018 - Tropical Living | Water Sport (Bachelor) | batch 17 Sports and<br>Physiotherapy         | 2018-09-01        | 2018-12-31           |                | Absensi         | I I I I I I I I I I I I I I I I I I I |
|                            |   | 9        | 2018 - Tropical Living | Water Sport (Bachelor) | Batch 16 Sports and                          | 2018-04-07        | 2018-07-28           |                | Absensi         | 🖉 🚺 🛃 🔛                               |

Gambar 8. Pengaturan Dosen Pengampu Matakuliah

# 4.1 Input dosen pengampu matakuliah

Setelah tombol set dosen pengampu diclick, maka operator akan diminta memasukkan data pengampu matakuliahnya. Pengampu matakuliah dapat lebih dari satu orang dosen. Untuk melakukan hal tersebut, dapat diinputkan pada bagian pilih dosen pengampu sesuai gambar 9 berikut.

|                                 |           | =      |                        |                        |                                              |                 |            |             | 👔 Komang/           |                          |
|---------------------------------|-----------|--------|------------------------|------------------------|----------------------------------------------|-----------------|------------|-------------|---------------------|--------------------------|
| Admin Aka                       | demik     | Rubri  | Formulir Tambah Dosen  | Pengampu               |                                              |                 |            | ×           | 🙆 Home > Rubrik Akı | idemik > Rubrik Akademik |
| Online                          |           |        | Pilih Paket Progra     | am 2018 Tropical L     | iving - batch 17 Sports an                   | d Physiotherapy |            |             |                     |                          |
| Main Menu                       |           | Filter | Pilih Mata Kuli        | ah Water Sport (M      | aster)                                       |                 |            |             |                     | •                        |
| <ul> <li>Master Data</li> </ul> | <         | Show   | Pilih Dosen Pengam     | ри                     |                                              |                 |            |             | Search:             |                          |
| Paket Pendidik                  | an Y      | No.    | Nomor SK A             | jar Pilih No SK        |                                              |                 |            | Ŧ           | Bukti Absensi 🛛     | Action                   |
| Paket Periode                   |           | 1      |                        |                        |                                              |                 | Batal      | Simpan Data | Absensi             |                          |
| Pendaftaran Ma                  | hasiswa < | 2      |                        |                        |                                              |                 |            |             | Absensi             |                          |
| 🚔 Mengajar Mata                 | Kuliah <  | 3      | 2018 - Tropical Living | Water Sport (Master)   | Batch 16 Sports and<br>Physiotherapy         | 2018-04-07      | 2018-07-28 |             | Absensi             |                          |
|                                 |           | 4      | 2017 - Tropical Living | Water Sport (Master)   | Batch 15 ME and<br>Physiotherapy             | 2017-09-01      | 2017-12-14 |             | Absensi             |                          |
|                                 |           | 5      | 2016 - Tropical Living | Water Sport (Master)   | Batch 13 SPORT AND<br>PHYSIOTHERAPY Master   | 2016-09-05      | 2016-12-22 |             | Absensi             |                          |
|                                 |           | 6      | 2017 - Tropical Living | Water Sport (Master)   | Batch 14 Engineering and<br>Physiotherapy    | 2017-04-01      | 2017-07-29 |             | Absensi             |                          |
|                                 |           | 7      | 2016 - Tropical Living | Water Sport (Master)   | Batch 13 SPORT AND<br>PHYSIOTHERAPY Bachelor | 2016-09-05      | 2016-12-22 |             | Absensi             |                          |
|                                 |           | 8      | 2018 - Tropical Living | Water Sport (Bachelor) | batch 17 Sports and<br>Physiotherapy         | 2018-09-01      | 2018-12-31 |             | Absensi             |                          |
|                                 |           | 9      | 2018 - Tropical Living | Water Sport (Bachelor) | Batch 16 Sports and                          | 2018-04-07      | 2018-07-28 |             | Absensi             |                          |

Gambar 9. Input Dosen Pengampu Matakuliah

## 5. Penambahan data calon mahasiswa baru

Setelah semua setting program dilaksanakan, maka selanjutnya adalah menentukan siapa saja yang dinyatakan lulus menjadi mahasiswa asing di Universitas Udayana. Adapun untuk melakukan hal tersebut dapat dilakukan dengan cara memvalidasi data calon mahasiswa yang sudah terdaftar pada sistem. Langkah-langkah yang harus dilakukan adalah pastikan data yang diinputkan sudah benar dengan cara melihat data isian menggunakan tombol detail data berwarna biru, kemudian dilanjutkan dengan menset valid data dengan cara mengklik tombol berwarna hijau seperti pada gambar 10.

| SIMAKASI                    | =        |                        |                          |                   |                  |                       |               |               | Komang Age             | us Mudani S. Kom    |
|-----------------------------|----------|------------------------|--------------------------|-------------------|------------------|-----------------------|---------------|---------------|------------------------|---------------------|
| Admin Akademik<br>• Online  | Data I   | Pendaftar simakas      | I Universitas Udayana    |                   |                  |                       |               | ß             | Home 🗧 Pendaftaran M   | łahasiswa ≥ Data Pe |
| Main Menu                   | Filte    | r Periode Paket        |                          |                   |                  |                       |               |               |                        |                     |
| Home                        |          | 211b Parioda           |                          | 1                 |                  |                       |               | Tambah D      | ata Mahasiswa          | Kolektif \alidasi   |
| Master Data <               |          | nin croac              |                          |                   |                  |                       |               |               |                        |                     |
| Paket Pendidikan <          |          |                        |                          |                   |                  |                       |               |               |                        |                     |
| 🖲 Pendaftaran Mahasiswa 🗸 🗸 | Show     | 10 v entries           |                          |                   |                  |                       |               |               | Search:                |                     |
| 🛓 Pendaftar                 | l<br>No. | 1 J1<br>Periode        | ↓<br>IIII Nama Pendaftar | Asal 11<br>Negara | lî<br>Kebangsaan | J1<br>email           | II<br>No.Telp | Jenis Kelamin | Paket II<br>Pendidikan | Action              |
| 🛔 Mahasiswa                 | 1        | 0 GoBali Study Program | Zyar Saleh               |                   |                  | zyarsaleh@hotmail.com |               | Perempuan     | SS2016                 | <b>-</b>            |
| Mengajar Mata Kuliah 🧹      | 2        | 0 GoBali Study Program | Zyar Saleh               |                   |                  | zyarsaleh@hotmail.com |               | Perempuan     | SS2016                 | <b>-</b>            |
|                             | 3        | 0 Tropical Living      | Zeleiman Frogh           | Germany           | Germany          | suli30910@hotmail.de  |               | Perempuan     | Batch 27               | <b>C</b>            |
|                             | 4        | 0 Tropical Living      | Zeleiman Frogh           | Germany           | Germany          | suli30910@hotmail.de  |               | Perempuan     | Batch 27               | C 🔽                 |
|                             | 5        | 2012 BIPAS             | Zachary Carney           |                   |                  |                       | 821 46 908560 | Perempuan     | Spring 2012            | <b>-</b>            |
|                             | 6        | 2012 BIPAS             | Zachary Carney           |                   |                  |                       | 821 46 908560 | Perempuan     | Spring 2012            | <b>-</b>            |
|                             | 7        | 0 GoBali Study Program | Yvonne Lamesic           |                   |                  | y.lamesic@yahoo.de    |               | Perempuan     | SS2016                 | <b>-</b>            |
|                             | 8        | 0 GoBali Study Program | Yvonne Lamesic           |                   |                  | y.lamesic@yahoo.de    |               | Perempuan     | SS2016                 | <b>-</b>            |
|                             | 9        | 0 Tropical Living      | Yvonne Haab              |                   |                  |                       |               | Perempuan     | Batch 11 tropical      | 🖃 💌 📵               |
|                             | 10       | 0 Tropical Living      | Yvonne Haab              |                   |                  |                       |               | Perempuan     | Batch 11 tropical      |                     |

Gambar 10. Penambahan data calon mahasiswa

# 5.1 Input data calon mahasiswa baru

Namun ada kalanya mahasiswa asing didaftarkan oleh agen/partner. Namun karena agen/partner tidak memiliki hak akses ke SIMAKASI, maka operatorlah yang bertugas untuk menginputkan data calon mahasiswa ke sistem dengan meng-klik tombol Tambah data mahasiwa berwarna biru pada gambar 10. Hasil dari penekanan tombol tersebut adalah tampak pada gambar 11.

| SIMAKASI                  | =                       |                                   |                 |           |                      |          | 💮 Kon             |                                |
|---------------------------|-------------------------|-----------------------------------|-----------------|-----------|----------------------|----------|-------------------|--------------------------------|
| Admin Akademik            | Data Pendaftar          | Formulir Tambah Mahasiswa         |                 |           |                      | ×        | 🙆 Home > Pendaft  | aran Mahasiswa 🚿 Data Pendafta |
| Online                    |                         |                                   | 2               | 3         |                      | -        |                   |                                |
| Main Menu                 | Filter Periode Pa       | Personal Identity                 | Details Profile | Education | Relationship Contact |          |                   | -                              |
| Home                      | Pilih Periode           | Personal Identity                 |                 |           |                      | Та       |                   | Kolektif Validasi              |
| 🛢 Master Data 🧹           |                         | Package Study                     |                 |           |                      |          |                   |                                |
| 😰 Paket Pendidikan 🧹      |                         | Pilih Periode                     |                 |           | Ŧ                    |          |                   |                                |
| 🜒 Pendaftaran Mahasiswa 🗸 | Show 10 🗸 entri         | First Name                        |                 |           |                      |          | Search:           |                                |
| 🛓 Pendaftar               | No. 🕼 Periode           | Please enter your firstname       |                 |           |                      | in "     | Paket Pendidikan  | 1 Action                       |
| 🛓 Mahasiswa               | 1 0 GoBali Stud         | Last Name                         |                 |           |                      |          | SS2016            |                                |
| 💼 Mengajar Mata Kuliah 🧹  | 2 0 GoBali Stud         | Please enter your lastname        |                 |           |                      |          | SS2016            |                                |
|                           | 3 0 Tropical Livi       | Mobile Number                     |                 |           |                      |          | Batch 27          |                                |
|                           | 4 0 Tropical Livi       | Please enter your Phone Number    |                 |           |                      |          | Batch 27          |                                |
|                           | 5 2012 BIPAS            | Primary Email                     |                 |           |                      |          | Spring 2012       |                                |
|                           | 6 2012 BIPAS            | Please enter your Primary email   |                 |           |                      |          | Spring 2012       |                                |
|                           | a 0.GoBali Stud         | Secondary Email                   |                 |           |                      |          | SS2016            |                                |
|                           | 9 0 Tropical Livi       | Please enter your Secondary email |                 |           |                      |          | Batch 11 tropical |                                |
|                           | 10 0 Tropical Livi      | Pasnort number                    |                 |           |                      |          | Batch 11 tropical |                                |
|                           | Showing 1 to 10 of 7,13 | Please enter your Pasport Number  |                 |           |                      | Previous | 1 2 3 4           | 5 714 Next                     |
|                           |                         |                                   |                 |           |                      |          |                   |                                |
|                           |                         |                                   |                 |           | Next                 |          |                   |                                |

Gambar 11. Formulir Tambah Mahasiswa

#### 6. Validasi data calon mahasiswa baru

Tujuan dari tombol valid data ini adalah menentukan calon mahasiswa valid menjadi mahasiswa yang terdaftar di Universitas Udayana. Caranya adalah dengan meng-klik tombol vali data berwarna hijau seperti tampak pada gambar 12.

| <b>SI</b> MAKASI            |           |                        |                       |                  |                  |                       |               |                     | Komang Agu             | ıs Mudani S. Kom 🛛 🕫       |
|-----------------------------|-----------|------------------------|-----------------------|------------------|------------------|-----------------------|---------------|---------------------|------------------------|----------------------------|
| Admin Akademik<br>• Online  | Data P    | endaftar simakasi      | Universitas Udayana   |                  |                  |                       |               | <b>B</b>            | Home 🗧 Pendaftaran M   | lahasiswa 🚿 Data Pendaftar |
| Main Menu                   | Filter    | Periode Paket          |                       |                  |                  |                       |               |                     |                        | -                          |
| Home                        | PI        | lih Periode            |                       | ]                |                  |                       |               | Tambah Da           | ta Mahasiswa           | Kolektif Validasi          |
| S Master Data <             |           | ant choice             |                       |                  |                  |                       |               |                     |                        |                            |
| Paket Pendidikan <          |           |                        |                       |                  |                  |                       |               |                     |                        |                            |
| 🌒 Pendaftaran Mahasiswa 🗸 🗸 | Show 1    | 0 v entries            |                       |                  |                  |                       |               |                     | Search:                |                            |
| 🛓 Pendaftar                 | lt<br>No. | J†<br>Periode          | .↓₹<br>Nama Pendaftar | Asal 🎝<br>Negara | Lî<br>Kebangsaan | Jî<br>email           | Jî<br>No.Telp | J↑<br>Jenis Kelamin | Paket II<br>Pendidikan | Action                     |
| 🌡 Mahasiswa                 | 1         | 0 GoBali Study Program | Zyar Saleh            |                  |                  | zyarsaleh@hotmail.com |               | Perempuan           | SS2016                 |                            |
| 💼 Mengajar Mata Kuliah 🛛 <  | 2         | 0 GoBali Study Program | Zyar Saleh            |                  |                  | zyarsaleh@hotmail.com |               | Perempuan           | SS2016                 |                            |
|                             | 3         | 0 Tropical Living      | Zeleiman Frogh        | Germany          | Germany          | suli30910@hotmail.de  |               | Perempuan           | Batch 27               |                            |
|                             | 4         | 0 Tropical Living      | Zeleiman Frogh        | Germany          | Germany          | suli30910@hotmail.de  |               | Perempuan           | Batch 27               |                            |
|                             | 5         | 2012 BIPAS             | Zachary Carney        |                  |                  |                       | 821 46 908560 | Perempuan           | Spring 2012            | <b>-</b>                   |
|                             | 6         | 2012 BIPAS             | Zachary Carney        |                  |                  |                       | 821 46 908560 | Perempuan           | Spring 2012            | 🖵 🗹 📵                      |
|                             | 7         | 0 GoBali Study Program | Yvonne Lamesic        |                  |                  | y.lamesic@yahoo.de    |               | Perempuan           | SS2016                 |                            |
|                             | 8         | 0 GoBali Study Program | Yvonne Lamesic        |                  |                  | y.lamesic@yahoo.de    |               | Perempuan           | SS2016                 |                            |
|                             | 9         | 0 Tropical Living      | Yvonne Haab           |                  |                  |                       |               | Perempuan           | Batch 11 tropical      |                            |
|                             | 10        | 0 Tropical Living      | Yvonne Haab           |                  |                  |                       |               | Perempuan           | Batch 11 tropical      | -                          |

Gambar 12. Vlidasi data atau set lulus

# 6.1 Proses validasi data calon mahasiswa baru

Pada proses valid data, operator wajib menginputkan bukti transfer pembayaran atau MOU apabila mahasiwa tersebut merupakan student exchange. Untuk menginputkan data tersebut dapat dilakukan melalui form pada gambar 13.

| SIMAKASI                |   | ≡ .     |                            |               |                |                |            |                      |               |            |                       | Komang Ag     | jus Mudani S. Kom    | ¢\$   |
|-------------------------|---|---------|----------------------------|---------------|----------------|----------------|------------|----------------------|---------------|------------|-----------------------|---------------|----------------------|-------|
| Admin Akademik          |   | Data F  | Formulir Valid Pem         | bayaran       |                |                |            |                      |               | ×          | 🚯 Home > Per          | idaftaran Mał | rasiswa 🚿 Data Penda | əftər |
| Online                  |   | _       | F                          | isrtname      | Zyar           |                |            |                      |               |            |                       |               |                      |       |
| Main Menu               |   | Filter  | L                          | astname       | Saleh          |                |            |                      |               |            |                       |               |                      |       |
| Master Data             | ¢ | Show    | Biaya Transfer Per Ma      | ahasiswa      | Biaya Transfer | Rupiah         |            |                      |               |            | Searc                 | h:            |                      |       |
| Paket Pendidikan        | ¢ | J.      | Bukti                      | Transfer      | Telusuri Ti    | idak ada berka | s dipilih. |                      |               |            | Jî Paket<br>Pendidika | ıt            | Action               |       |
| 🜒 Pendaftaran Mahasiswa | ~ | 1       |                            |               |                |                |            |                      | Batal         | Valid Data | SS2016                |               |                      |       |
| 🛔 Pendaftar             |   | 2       |                            |               |                |                |            |                      |               |            | SS2016                |               |                      |       |
| 🛓 Mahasiswa             |   | 3       | 0 Tropical Living          | Zeleiman Frog | h              | Germany        | Germany    | suli30910@hotmail.de |               | Perempuan  | Batch 27              |               |                      |       |
| 💼 Mengajar Mata Kuliah  | < | 4       | 0 Tropical Living          | Zeleiman Frog | ;h             | Germany        | Germany    | suli30910@hotmail.de |               | Perempuan  | Batch 27              |               |                      |       |
|                         |   | 5       | 2012 BIPAS                 | Zachary Carne | ey.            |                |            |                      | 821 46 908560 | Perempuan  | Spring 2013           |               |                      |       |
|                         |   | 6       | 2012 BIPAS                 | Zachary Carne | ey .           |                |            |                      | 821 46 908560 | Perempuan  | Spring 2013           |               |                      |       |
|                         |   | 7       | 0 GoBali Study Program     | Yvonne Lame:  | lic            |                |            | y.lamesic@yahoo.de   |               | Perempuan  | SS2016                |               |                      |       |
|                         |   | 8       | 0 GoBali Study Program     | Yvonne Lame   | ic             |                |            | y.lamesic@yahoo.de   |               | Perempuan  | SS2016                |               |                      |       |
|                         |   | 9       | 0 Tropical Living          | Yvonne Haab   |                |                |            |                      |               | Perempuan  | Batch 11 to           | opical        |                      |       |
|                         |   | 10      | 0 Tropical Living          | Yvonne Haab   |                |                |            |                      |               | Perempuan  | Batch 11 to           | opical        |                      |       |
|                         |   | Showing | ; 1 to 10 of 7,131 entries |               |                |                |            |                      |               | Previous   | 1 2 3 4               | 4 5 .         | 714 Next             |       |

Gambar 13. Form Input Valid data

# 7. Upload foto mahasiswa

Setelah calon mahasiswa dinyatakan lulus menjadi mahasiswa Universitas Udayana, maka langkah selanjutnya adalah dengan mengiputkan foto dan mencetak KTM. Untuk melakukan upload foto dapat menggunakan tombol upload foto berwarna hijau seperti pada gambar 14.

| <b>SI</b> MAKASI                     |           |                                                             |                          |                   |                  |                           |                      |                     | 0                                               | Komang Agus Mudani S. Kom 🛛 😋                    |
|--------------------------------------|-----------|-------------------------------------------------------------|--------------------------|-------------------|------------------|---------------------------|----------------------|---------------------|-------------------------------------------------|--------------------------------------------------|
| Admin Akademik<br>• Online           | Data M    | ahasiswa s                                                  | SIMAKASI Universi        | tas Udayana       |                  |                           |                      |                     | 🙆 Home                                          | > Pendaftaran Mahasiswa > Data Mahasiswa         |
| Main Menu                            | Filter    | Periode Paket                                               |                          |                   |                  |                           |                      |                     |                                                 | +                                                |
| Home                                 | _         |                                                             |                          |                   |                  |                           |                      |                     |                                                 |                                                  |
| Se Master Data <                     | Show 1    | o v entries                                                 |                          |                   |                  |                           |                      |                     |                                                 | Search:                                          |
| Paket Pendidikan <                   | Jî<br>No. | Jî<br>Periode                                               | J.≓<br>Nama              | ال<br>Asal Negara | ↓†<br>Kebangsaan | lî<br>email               | ↓î<br>No.Telp        | Jenis ↓î<br>Kelamin | Paket Jî<br>Pendidikan                          | Action                                           |
| Pendaftaran Mahasiswa      Pendaftar | 1         | 2016 GoBali<br>Study Program                                | Zyar Saleh               | Netherlands       | Netherlands      | zyarsaleh@hotmail.com     |                      | Laki-Laki           | Summer Semester<br>2016                         |                                                  |
| 🤰 Mahasiswa                          | 2         | 2012 Tropical<br>Living                                     | Zohra Raji               | Germany           | Germany          | Zohra.Raji@yahoo.de       | +49 157 5264<br>9206 | Perempuan           | batch 12                                        |                                                  |
| 🕿 Mengajar Mata Kuliah 🧹             | 3         | 2018 IBSN<br>(International<br>Business Studies<br>Network) | Zoe Elisabeth<br>Floyd   | Germany           | Germany          | zoe.floyd2@gmail.com      | +4915222528928       | Perempuan           | IBSN Batch 40<br>September s/d<br>Desember 2018 | 2 0 = b 2 0 5                                    |
|                                      | 4         | 2017 GoBali<br>Study Program                                | Zehra Kuvvetli-<br>bilen | Germany           | Germany          | Zehra.kuvvetli@hotmail.de | +931757507503        | Perempuan           | Winter Semester<br>2017                         | <b>()</b> () () () () () () () () () () () () () |
|                                      | 5         | 2018 Tropical<br>Living                                     | Zechner Jurgen           | Germany           | Germany          | juergenzechner@gmx.at     | +6287761460370       | Laki-Laki           | batch 17 Sports and<br>Physiotherapy            |                                                  |
|                                      | 6         | 2016 GoBali<br>Study Program                                | Yvonne Lamesic           | Austria           | Austrian         | y.lamesic@yahoo.de        | -                    | Perempuan           | Summer Semester<br>2016                         |                                                  |
|                                      | 7         | 2018 Tropical<br>Living                                     | Yvonne Bennett           | Panama City       | Panama City      | yvonnebennett94@gmail.com | -                    | Perempuan           | Batch 16<br>Architecture                        | <b>4</b> 0 = 6 <b>2</b> 0 5                      |

Gambar 14. Menu Upload foto

# 7.1 Proses upload foto mahasiswa

Untuk mengupload foto, maka operator wajib menginputkan foto sesuai dengan form isian seperti pada gambar 15.

| SIMAKASI                                  |   | =      |                              |                          |             |                      |                           |                |           |                             |                  | 👔 Komang Agus Mudani S. Kom             |      |
|-------------------------------------------|---|--------|------------------------------|--------------------------|-------------|----------------------|---------------------------|----------------|-----------|-----------------------------|------------------|-----------------------------------------|------|
| Admin Akademik                            |   | Data I | Upload Foto                  |                          |             |                      |                           |                |           | ×                           | 🕯 Home           | > Pendaftaran Mahasiswa > Data Mahasisw | va - |
| Online                                    |   |        |                              | Fisrtname                | Zyar        |                      |                           |                |           |                             |                  |                                         |      |
| Main Menu                                 |   | Filter |                              | Lastname                 | Saleh       |                      |                           |                |           |                             |                  | +                                       |      |
| Master Data                               | < | Show   |                              | Lastname                 |             |                      |                           |                |           |                             |                  | Search:                                 |      |
| 😨 Paket Pendidikan                        | < | No.    |                              |                          |             |                      |                           |                |           |                             |                  | Action                                  |      |
| <ul> <li>Pendaftaran Mahasiswa</li> </ul> | ~ | 1      |                              |                          |             |                      |                           |                |           | e                           | mester           |                                         |      |
| Pendaftar Mahasiswa                       |   | 2      |                              | Pilih Foto               | Telusuri    | Tidak ada berkas dij | pilih.                    |                |           |                             |                  |                                         |      |
| 💼 Mengajar Mata Kuliah                    | ¢ | 3      |                              |                          |             |                      |                           |                | Batal Up  | load                        | 40<br>s/d<br>018 |                                         |      |
|                                           |   | 4      | 2017 GoBali<br>Study Program | Zehra Kuvvetli-<br>bilen | Germany     | Germany              | Zehra.kuvvetli@hotmail.de | +931757507503  | Perempuan | Winter Seme<br>2017         | ester            |                                         |      |
|                                           |   | 5      | 2018 Tropical<br>Living      | Zechner Jurgen           | Germany     | Germany              | juergenzechner@gmx.at     | +6287761460370 | Laki-Laki | batch 17 Spo<br>Physiothera | orts and<br>Py   |                                         |      |
|                                           |   | 6      | 2016 GoBali<br>Study Program | Yvonne Lamesic           | Austria     | Austrian             | y.lamesic@yahoo.de        |                | Perempuan | Summer Ser<br>2016          | mester           |                                         |      |
|                                           |   | 7      | 2018 Tropical<br>Living      | Yvonne Bennett           | Panama City | Panama City          | yvonnebennett94@gmail.com |                | Perempuan | Batch 16<br>Architecture    |                  |                                         |      |
|                                           |   |        |                              |                          |             |                      |                           |                |           |                             |                  |                                         |      |

Gambar 15. Form isian upload mahasiswa

# 8. Cetak KTM

Setelah foto diupload, maka langkah selanjutnya adalah mencetak KTM dari mahasiswa. Dengan menggunakan tombol cetak KTM berwarna biru seperti pada gambar 16.

| <b>SI</b> MAKASI                    |   | ≡         |                                                             |                          |                   |                  |                           |                      |                    | C                                               | Komang Agus Mudani S. Kom 🕫                      |
|-------------------------------------|---|-----------|-------------------------------------------------------------|--------------------------|-------------------|------------------|---------------------------|----------------------|--------------------|-------------------------------------------------|--------------------------------------------------|
| Admin Akademik<br>• Online          |   | Data M    | ahasiswa s                                                  | IMAKASI Universi         | tas Udayana       |                  |                           |                      |                    | 🍘 Home                                          | > Pendaftaran Mahasiswa > Data Mahasiswa         |
| Main Menu                           |   | Filter F  | Periode Paket                                               |                          |                   |                  |                           |                      |                    |                                                 | +                                                |
| Home                                |   |           |                                                             |                          |                   |                  |                           |                      |                    |                                                 |                                                  |
| Master Data                         | < | Show 10   | entries                                                     |                          |                   |                  |                           |                      |                    |                                                 | Search:                                          |
| 🖗 Paket Pendidikan                  | < | Jî<br>No. | \$î<br>Periode                                              | ↓?<br>Nama               | Jî<br>Asal Negara | J1<br>Kebangsaan | Jî<br>email               | ↓î<br>No.Telp        | Jenis 🎝<br>Kelamin | Paket II<br>Pendidikan                          | Action                                           |
| Pendaftaran Mahasiswa     Pendaftar | ~ | 1         | 2016 GoBali<br>Study Program                                | Zyar Saleh               | Netherlands       | Netherlands      | zyarsaleh@hotmail.com     | •                    | Laki-Laki          | Summer Semester<br>2016                         |                                                  |
| 1 Mahasiswa                         |   | 2         | 2012 Tropical<br>Living                                     | Zohra Raji               | Germany           | Germany          | Zohra.Raji@yahoo.de       | +49 157 5264<br>9206 | Perempuan          | batch 12                                        | (2) (2) (2) (2) (2) (2) (2) (2) (2) (2)          |
| 🖀 Mengajar Mata Kuliah              | < | 3         | 2018 IBSN<br>(International<br>Business Studies<br>Network) | Zoe Elisabeth<br>Floyd   | Germany           | Germany          | zoe.floyd2@gmail.com      | +4915222528928       | Perempuan          | IBSN Batch 40<br>September s/d<br>Desember 2018 |                                                  |
|                                     |   | 4         | 2017 GoBali<br>Study Program                                | Zehra Kuvvetli-<br>bilen | Germany           | Germany          | Zehra.kuvvetli@hotmail.de | +931757507503        | Perempuan          | Winter Semester<br>2017                         | <b>()</b> () () () () () () () () () () () () () |
|                                     |   | 5         | 2018 Tropical<br>Living                                     | Zechner Jurgen           | Germany           | Germany          | juergenzechner@gmx.at     | +6287761460370       | Laki-Laki          | batch 17 Sports and<br>Physiotherapy            | <b>()</b> () () () () () () () () () () () () () |
|                                     |   | 6         | 2016 GoBali<br>Study Program                                | Yvonne Lamesic           | Austria           | Austrian         | y.lamesic@yahoo.de        |                      | Perempuan          | Summer Semester<br>2016                         | <b>()</b> () () () () () () () () () () () () () |
|                                     |   | 7         | 2018 Tropical<br>Living                                     | Yvonne Bennett           | Panama City       | Panama City      | yvonnebennett94@gmail.com | -                    | Perempuan          | Batch 16<br>Architecture                        | <b>()</b> () () () () () () () () () () () () () |

Gambar 16. Cetak KTM Mahasiswa Asing

# 8.1 Proses cetak KTM

Hasil dari proses cetak KTM adalah seperti pada gambar 17.

| 1 | 1 dari 2 |                 | -   +                                                                                 | Perbesaran Otomatis 🗧                                                                                                    | 53 | ⊜ | Dì | » |
|---|----------|-----------------|---------------------------------------------------------------------------------------|----------------------------------------------------------------------------------------------------|----|---|----|---|
|   |          |                 | MENISTRY (<br>UDAY)<br>STUDI<br>taki takinin                                          | OF NATIONAL EDUCATION AND CULTURE<br>ANA UNIVERSITY<br>ENT CARD<br>15 Houdia (2004 o'idya                                                                                                    |    |   |    |   |
|   |          |                 | ZYAR SALL<br>Date Of Bir<br>Student ID:<br>Enrolled as<br>GoBall Stud<br>from April 0 | EH<br>th: 23 Fribruary 1992 County: Netherlands<br>2016002 Passport: NNEOTOD2<br>a taut the subsect at ::<br>yongon: Usympto Usympto Useranky<br>the -Jay 1992, 2012<br>Part Cr: dt: JAA Raw Sadewa, Sp.S. (K) |    |   |    |   |
|   |          | This card is    | the proper                                                                            | rty of Udayana University. It is an academic                                                                                                    |    |   |    |   |
|   |          | the following a | address.                                                                              |                                                                                                    |    |   |    |   |
|   |          |                 |                                                                                       | Center for Josephin Schwarz,<br>Magaza Lawerdy<br>Kampo Bulti Shahara Sreet<br>Bill, Holosofa 6006<br>443 361 73153, 193569<br>ely-mani gunail.com                                                             |    |   |    |   |
|   |          |                 |                                                                                       |                                                                                                    |    |   |    |   |
|   |          |                 |                                                                                       |                                                                                                    |    |   |    |   |

Gambar 17. Output cetak KTM

## 9. Penambahan rubrik mengajar perkuliahan

Setelah proses cetak KTM selesai, maka langkah selanjutnya adalah penambahan rubrik mengajar perkuliahan untuk menambahkan rubrik mengajar perkuliahan, dapat diakses melalui menekan tombol tambah pada menu master rubrik mengajar seperti pada gambar 18.

| <b>SI</b> MAKASI                      |          |                           |                         |                             |                                   |                    |                            | 🚷 Komang Agus Mu          | udani S. Kom 🛛 🗯     |
|---------------------------------------|----------|---------------------------|-------------------------|-----------------------------|-----------------------------------|--------------------|----------------------------|---------------------------|----------------------|
| Admin Akademik<br>• Online            | Rubrik   | Mengajar simakasi un      | iiversitas Udayana      |                             |                                   |                    |                            | 🍘 Home 🟱 Mengajar Matakul | iah 🗧 Rubrik Mengaja |
| Main Menu                             | Filter P | eriode Paket              |                         |                             |                                   |                    |                            |                           | -                    |
| Home                                  | Pili     | 1 Periode                 |                         | •                           |                                   |                    |                            |                           | Tambah               |
| 🛢 Master Data <                       |          |                           |                         |                             |                                   |                    |                            |                           |                      |
| Paket Pendidikan <                    |          |                           |                         |                             |                                   |                    |                            |                           |                      |
| 🌒 Pendaftaran Mahasiswa 🧹             | Show 10  | ✓ entries                 |                         |                             |                                   |                    |                            | Search:                   |                      |
| 🚔 Mengajar Mata Kuliah 🗸              | No.      | Nama Program              | .↓₹<br>Nama Paket       | Nama Mata Kuliah            | Nama Dosen                        | J↑<br>Pertemuan Ke | Kehadiran 🎝 🕅<br>Mahasiswa | U1<br>Keterangan          | Action               |
| Rubrik Mengajar Rekap Rubrik Mengajar | 1        | 2018 GoBali Study Program | Winter Semester<br>2018 | Bahasa Indonesia D          | I Made Sena Darmasetiyawan        | 1                  | 12                         |                           |                      |
|                                       | 2        | 2018 GoBali Study Program | Winter Semester<br>2018 | Bahasa Indonesia D          | I KETUT TIKA                      | 3                  | 12                         | -                         | Z                    |
|                                       | 3        | 2018 GoBali Study Program | Winter Semester<br>2018 | Bahasa Indonesia D          | I KETUT TIKA                      | 2                  | 12                         |                           | Z                    |
|                                       | 4        | 2017 GoBali Study Program | Winter Semester<br>2017 | Money Management B          | I WAYAN PRADNYANTHA<br>WIRASEDANA | 1                  | 33                         | ada                       |                      |
|                                       | 5        | 2017 GoBali Study Program | Winter Semester<br>2017 | Bahasa Indonesia B          | I MADE NETRA                      | 8                  | 42                         | ada                       |                      |
|                                       | 6        | 2017 GoBali Study Program | Winter Semester<br>2017 | Tourism Marketing and Sales | NI KETUT ARISMAYANTI              | 2                  | 16                         | ada                       | 2                    |
|                                       | 7        | 2017 GoBali Study Program | Winter Semester         | Leadership B                | I G A Alit Suryawati              | 13                 | 26                         | ada                       |                      |

Gambar 18. Penambahan rubrik mengajar perkuliahan

# 9.1 Input rubrik mengajar perkuliahan

Setelah tombol tambah diclick, maka selanjutnya operator wajib mengisi formulir tambah rubrik sesuai dengan gambar 19.

| <b>SI</b> MAKASI                      | =      |                           |                         |                             |                                   |    |             | 🌎 Komang            |                             |
|---------------------------------------|--------|---------------------------|-------------------------|-----------------------------|-----------------------------------|----|-------------|---------------------|-----------------------------|
| Admin Akademik                        | Rubri  | Formulir Tambah Rubrik    |                         |                             |                                   |    | ×           | 🍪 Home > Mengajar M | atakuliah > Rubrik Mengajar |
| • Online                              | _      | Pilih Progra              | am Pilih Per            | riode                       |                                   |    | Ŧ           |                     |                             |
| Main Menu                             | Filter | Pilih Mata Kuli           | iah Pilih Ma            | ta Kuliah                   |                                   |    | *           |                     |                             |
| 🛢 Master Data 🔍                       | F      | Pilih Dosen Pengam        | Pilih Do                | sen                         |                                   |    | v           |                     | Tambah                      |
| Paket Pendidikan <                    |        | Tanggal Pertemu           | ian Tanggal             | Pertemuan                   |                                   |    |             |                     |                             |
| 🌒 Pendaftaran Mahasiswa 🧹             | Show   | Jumlah Mahasiswa Ha       | dir Jumlah              | Mahasiswa Hadir             |                                   |    |             | Search:             |                             |
| 🚔 Mengajar Mata Kuliah 🛛 🗸            | No.    | Keterang                  | gan Keterang            | gan                         |                                   |    |             | Keterangan          | Action                      |
| Rubrik Mengajar Rekan Rubrik Mengajar | 1      |                           |                         |                             |                                   |    |             |                     |                             |
| Conception in mengager                | 2      |                           |                         |                             |                                   | Bi | atal Simpan | •                   | 2                           |
|                                       | 3      | 2018 GoBali Study Program | Winter Semester<br>2018 | Bahasa Indonesia D          | I KETUT TIKA                      | 2  | 12          |                     | 2                           |
|                                       | 4      | 2017 GoBali Study Program | Winter Semester<br>2017 | Money Management B          | I WAYAN PRADNYANTHA<br>WIRASEDANA | 1  | 33          | ada                 | Ø                           |
|                                       | 5      | 2017 GoBali Study Program | Winter Semester<br>2017 | Bahasa Indonesia B          | I MADE NETRA                      | 8  | 42          | ada                 | <b>V</b>                    |
|                                       | 6      | 2017 GoBali Study Program | Winter Semester<br>2017 | Tourism Marketing and Sales | NI KETUT ARISMAYANTI              | 2  | 16          | ada                 | Ø                           |
|                                       | 7      | 2017 GoBali Study Program | Winter Semester         | Leadership B                | I G A Alit Suryawati              | 13 | 26          | ada                 | 1                           |

Gambar 19. Formulir tambah rubrik

#### 10. Penginputan nilai mahasiswa per matakuliah

Setelah ujian akhir semester berakhir, maka langkah selanjutnya adalah penginputan nilai mahasiswa per matakuliah. Untuk dapat menginput nilai mahasiswa per matakuliah dapat menggunakan tombol set input nilai berwarna hijau pada kolom action sesuai gambar 20.

| <b>SI</b> MAKASI                               |                          |                      |                                              |                   |                      |                | 🚷 Komang Agus       | Mudani S. Kom 🕫        |
|------------------------------------------------|--------------------------|----------------------|----------------------------------------------|-------------------|----------------------|----------------|---------------------|------------------------|
| Admin Akademik<br>• Online                     | Rubrik Akademik simakasi | Universitas Udayana  |                                              |                   |                      |                | 🍘 Home > Rubrik Aka | demik ≥ RubrikAkademik |
| Main Menu                                      | Filter Periode Paket     |                      |                                              |                   |                      |                |                     | -                      |
| Home                                           | Pilih Periode            |                      | ,                                            |                   |                      |                |                     |                        |
| Se Master Data <                               |                          |                      |                                              |                   |                      |                |                     |                        |
| 📦 Paket Pendidikan 🗸 🗸 🗸                       |                          |                      |                                              |                   |                      |                |                     |                        |
| 🛗 Paket Periode                                | Show 10 v entries        |                      |                                              |                   |                      |                | Search:             |                        |
| Rubik Akademik                                 | No. 🕴 Nama Program 🔱     | Nama Mata Kuliah 🛛 🚛 | Nama Paket 🛛 🕸                               | Tanggal Mulai 🛛 🕸 | Tanggal Berakhir 🛛 🕸 | No SK Ajar 🛛 👫 | Bukti Absensi       | Action                 |
| <ul> <li>Pendaftaran Mahasiswa &lt;</li> </ul> | 1 2018 - Tropical Living | Water Sport (Master) | batch 17 Sports and<br>Physiotherapy         | 2018-09-01        | 2018-12-31           |                | Absensi             |                        |
| 📫 Mengajar Mata Kuliah 🛛 <                     | 2 0 - Tropical Living    | Water Sport (Master) | Batch 24                                     | 2017-09-01        | 2017-09-28           |                | Absensi             | 🕜 i 🚺 🛃 🔛              |
|                                                | 3 2018 - Tropical Living | Water Sport (Master) | Batch 16 Sports and<br>Physiotherapy         | 2018-04-07        | 2018-07-28           |                | Absensi             | <b>V</b> ( ) ( 2) ( 20 |
|                                                | 4 2017 - Tropical Living | Water Sport (Master) | Batch 15 ME and<br>Physiotherapy             | 2017-09-01        | 2017-12-14           |                | Absensi             | 🔽 🚺 🛃 🔛                |
|                                                | 5 2016 - Tropical Living | Water Sport (Master) | Batch 13 SPORT AND<br>PHYSIOTHERAPY Master   | 2016-09-05        | 2016-12-22           |                | Absensi             | 🗹 🚺 🛃 🔛                |
|                                                | 6 2017 - Tropical Living | Water Sport (Master) | Batch 14 Engineering and<br>Physiotherapy    | 2017-04-01        | 2017-07-29           |                | Absensi             | 🔽 🚺 🛃 🔛                |
|                                                | 7 2016 - Tropical Living | Water Sport (Master) | Batch 13 SPORT AND<br>PHYSIOTHERAPY Bachelor | 2016-09-05        | 2016-12-22           |                | Absensi             | 🔽 🚺 🛃 🔛                |

Gambar 20. Penginputan nilai mahasiswa per matakuliah

# 10.1 Input nilai mahasiswa per matakuliah

Setelah tombol set input nilai diclick, maka operator akan diminta memasukkan nilai mahasiswa sesuai gambar 21 berikut.

| <b>SI</b> MAKASI           | =      |               |                   |                                           |                 |             | 💮 Komang      |                           |
|----------------------------|--------|---------------|-------------------|-------------------------------------------|-----------------|-------------|---------------|---------------------------|
| Admin Akademik             | Rubri  | Input Nilai M | ahasiswa          |                                           |                 | ×           |               | kademik > Rubrik Akademik |
| Online                     |        | Pilil         | Paket Program     | 2018 Tropical Living - batch 17 Sports an | d Physiotherapy |             |               |                           |
| Main Menu                  | Filter | ŗ             | 'ilih Mata Kuliah | Water Sport (Master)                      |                 |             |               | -                         |
| Home                       | F      |               |                   |                                           |                 |             |               |                           |
| 🛢 Master Data 🧹            |        |               |                   | Daftar Nilai Ma                           | hasiswa         |             |               |                           |
| 📦 Paket Pendidikan 🛛 🗸 🗸   |        |               |                   |                                           |                 |             |               |                           |
| 🛗 Paket Periode            | Show   | No.           | Nama Mahasiswa    | a                                         | Nilai Angka     | Nilai Huruf | Search:       |                           |
| 🖹 Rubik Akademik           | No.    | 1             | Tobias Oguntke    |                                           |                 |             | Bukti Absensi | If Action                 |
| 🜒 Pendaftaran Mahasiswa 🤇  | 1      | 2             | Florian Podssun   |                                           |                 |             | Absensi       |                           |
| 💼 Mengajar Mata Kuliah 🧹 🤇 | 2      |               |                   |                                           |                 |             | Absensi       |                           |
|                            | з      | 3             | Joachim Rampp     |                                           |                 |             | Absensi       |                           |
|                            | 4      | 4             | Madlen Richter    |                                           |                 |             | Absansi       |                           |
|                            |        | 5             | Anna Rose         |                                           |                 |             | Absentar      |                           |
|                            | 5      | 6             | Norman Saade      |                                           |                 |             | Absensi       |                           |
|                            | 6      |               |                   |                                           |                 |             | Absensi       |                           |
|                            | 7      | 7             | Mareike Schmitt   |                                           |                 |             | Absensi       |                           |
|                            |        | 8             | Rosa Schneider    |                                           |                 |             |               |                           |

Gambar 21. Input nilai mahasiswa

## 11. Cetak Transkrip nilai

Setelah proses penginputan nilai mahasiswa selesai, maka langkah selanjutnya adalah proses cetak transkrip nilai dengan menggunakan tombol cetak transcript berwarna abu-abu seperti pada gambar 22.

| SIMAKASI                             | ≡         |                                                             |                          |                   |                  |                           |                      |                     | C                                               | Komang Agus Mudani S. Kom 😋                      |
|--------------------------------------|-----------|-------------------------------------------------------------|--------------------------|-------------------|------------------|---------------------------|----------------------|---------------------|-------------------------------------------------|--------------------------------------------------|
| Admin Akademik<br>• Online           | Data M    | ahasiswa                                                    | ilMAKASI Universi        | tas Udayana       |                  |                           |                      |                     | 🙆 Home                                          | > Pendaftaran Mahasiswa > Data Mahasiswa         |
| Main Menu                            | Filter    | Periode Paket                                               |                          |                   |                  |                           |                      |                     |                                                 | +                                                |
| Home                                 |           |                                                             |                          |                   |                  |                           |                      |                     |                                                 |                                                  |
| Se Master Data <                     | Show 1    | o 🗸 entries                                                 |                          |                   |                  |                           |                      |                     |                                                 | Search:                                          |
| Paket Pendidikan <                   | J1<br>No. | Jî<br>Periode                                               | ↓7<br>Nama               | لل<br>Asal Negara | Lî<br>Kebangsaan | lî<br>email               | J↑<br>No.Telp        | Jenis Uî<br>Kelamin | Paket Jî<br>Pendidikan                          | Action                                           |
| Pendaftaran Mahasiswa      Pendaftar | 1         | 2016 GoBali<br>Study Program                                | Zyar Saleh               | Netherlands       | Netherlands      | zyarsaleh@hotmail.com     | -                    | Laki-Laki           | Summer Semester<br>2016                         |                                                  |
| 🛓 Mahasiswa                          | 2         | 2012 Tropical<br>Living                                     | Zohra Raji               | Germany           | Germany          | Zohra.Raji@yahoo.de       | +49 157 5264<br>9206 | Perempuan           | batch 12                                        |                                                  |
| 💼 Mengajar Mata Kuliah 🧹             | 3         | 2018 IBSN<br>(International<br>Business Studies<br>Network) | Zoe Elisabeth<br>Floyd   | Germany           | Germany          | zoe.floyd2@gmail.com      | +4915222528928       | Perempuan           | IBSN Batch 40<br>September s/d<br>Desember 2018 | <b>*   0   =   1   1   1   1   1</b>             |
|                                      | 4         | 2017 GoBali<br>Study Program                                | Zehra Kuvvetli-<br>bilen | Germany           | Germany          | Zehra.kuvvetli@hotmail.de | +931757507503        | Perempuan           | Winter Semester<br>2017                         | <b>()</b> () () () () () () () () () () () () () |
|                                      | 5         | 2018 Tropical<br>Living                                     | Zechner Jurgen           | Germany           | Germany          | juergenzechner@gmx.at     | +6287761460370       | Laki-Laki           | batch 17 Sports and<br>Physiotherapy            |                                                  |
|                                      | 6         | 2016 GoBali<br>Study Program                                | Yvonne Lamesic           | Austria           | Austrian         | y.lamesic@yahoo.de        | •                    | Perempuan           | Summer Semester<br>2016                         |                                                  |
|                                      | 7         | 2018 Tropical<br>Living                                     | Yvonne Bennett           | Panama City       | Panama City      | yvonnebennett94@gmail.com |                      | Perempuan           | Batch 16<br>Architecture                        | <b>()</b> () () () () () () () () () () () () () |

Gambar 22. Cetak transcript nilai

# 11.1 Proses cetak transkript nilai

Hasil dari proses cetak transcript nilai adalah seperti pada gambar 23.

| SIMAKASI                      |   | =      |                                                      |                              |                                                                                             |                                                                                             |      |       |            |             | 💮 Komang Agus Mudani S. Kom 🔫            |
|-------------------------------|---|--------|------------------------------------------------------|------------------------------|---------------------------------------------------------------------------------------------|---------------------------------------------------------------------------------------------|------|-------|------------|-------------|------------------------------------------|
| Admin Akademik                |   | Data N | Formulir                                             | Cetak Transcript             |                                                                                             |                                                                                             |      |       | ×          | 🚯 Home      | > Pendaftaran Mahasiswa > Data Mahasiswa |
| Online     Main Menu     Home |   | Filter | Student I<br>Name<br>Date Of B<br>Period<br>Semester | D<br>irth                    | 20168037<br>Zyar Saleh<br>1992-02-29<br>2016 - GoBali Study Program<br>Summer Semester 2016 | 20168037<br>Zyar Saleh<br>1992-02-29<br>2016 - GoBall Study Program<br>Summer Semester 2016 |      |       |            |             | +                                        |
| 🛢 Master Data                 | < | Show   | No.                                                  | Course Title                 |                                                                                             |                                                                                             | ECTS | Mark  | ECTS Grade |             | Search:                                  |
| -                             |   |        | 1                                                    | Money Management A           |                                                                                             |                                                                                             | 5    | 0.00  |            |             |                                          |
| Paket Pendidikan              | < | No.    | 2                                                    | Tourism Product              |                                                                                             |                                                                                             | 5    | 0.00  |            | )<br>JT     | Action                                   |
| 🔹 Pendaftaran Mahasiswa       | ~ | 1      | 3                                                    | Tourism Marketing and Sale   | 5                                                                                           |                                                                                             | 5    | 0.00  |            | mester      |                                          |
| 🚔 Pendaftar                   |   |        | 4                                                    | Sustainable Tourism          |                                                                                             |                                                                                             | 5    | 0.00  |            |             |                                          |
| 🛓 Mahasiswa                   |   | 2      | 5                                                    | Supply Chain Management      |                                                                                             |                                                                                             | 5    | 0.00  |            |             |                                          |
| 💼 Mengajar Mata Kuliah        | < | 3      | 6                                                    | Money Management B           |                                                                                             |                                                                                             | 5    | 78.00 | C+         | 40          |                                          |
|                               |   |        | 7                                                    | Logistic Controlling         |                                                                                             |                                                                                             | 5    | 0.00  |            | s/d<br>2018 |                                          |
|                               |   |        | 8                                                    | Leadership B                 |                                                                                             |                                                                                             | 5    | 85.00 | B+         |             |                                          |
|                               |   | 4      | 9                                                    | Leadership A                 |                                                                                             |                                                                                             | 5    | 0.00  |            | ester       |                                          |
|                               |   | 5      | 10                                                   | Instrument for Logistics and | SCM                                                                                         |                                                                                             | 5    | 0.00  |            | orts and    |                                          |
|                               |   |        | 11                                                   | Entrepreneurship B           |                                                                                             |                                                                                             | 5    | 63.00 | D          | ару         |                                          |
|                               |   | 6      | 12                                                   | Entrepreneurship A           |                                                                                             |                                                                                             | 5    | 0.00  |            | mester      |                                          |
|                               |   | 7      | 13                                                   | Cross Culture Competence     | lanagement B                                                                                |                                                                                             | 5    | 56.00 | E+         |             |                                          |
|                               |   |        | 14                                                   | Cross Culture Competence I   | /anagement A                                                                                |                                                                                             | 5    | 0.00  |            | e           |                                          |

| 15                        | Bahasa Indonesia D                             | 5 | 0.00  |       |       |
|---------------------------|------------------------------------------------|---|-------|-------|-------|
| 16                        | Bahasa Indonesia C                             | 5 | 0.00  |       |       |
| 17                        | Bahasa Indonesia B                             | 5 | 88.00 | B+    |       |
| 18                        | Bahasa Indonesia A                             | 5 | 0.00  |       |       |
| 19                        | Asian Economy B                                | 5 | 79.00 | C+    |       |
| 20                        | Asian Economy A                                | 5 | 0.00  |       |       |
| Certificate<br>Certificat | Number<br>• Number : 2018/UNUD/XII/CIP/01<br>n |   |       |       |       |
|                           |                                                |   |       |       |       |
| Grading Sy                | stem Use                                       |   |       |       |       |
| Grading S                 | ystem Use : KMK                                |   |       |       |       |
|                           |                                                |   |       | Ratal | Cetak |

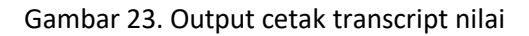

# 12. Cetak Sertifikat

Setelah proses cetak transcript nilai selesai, maka langkah selanjutnya adalah proses cetak sertifikat dengan menggunakan tombol cetak sertifikat berwarna abu-abu seperti pada gambar 24.

| SIMAKASI                                                     |   | =         |                                                             |                          |                   |                   |                           |                      |                            | (                                               | Komang Agus Mudani S. Kom 🛛 🤹            |
|--------------------------------------------------------------|---|-----------|-------------------------------------------------------------|--------------------------|-------------------|-------------------|---------------------------|----------------------|----------------------------|-------------------------------------------------|------------------------------------------|
| Admin Akademik  Online                                       |   | Data M    | ahasiswa s                                                  | ilMAKASI Universi        | tas Udayana       |                   |                           |                      |                            | 🍰 Home                                          | > Pendaftaran Mahasiswa > Data Mahasiswa |
| Main Menu                                                    |   | Filter F  | Periode Paket                                               |                          |                   |                   |                           |                      |                            |                                                 | +                                        |
| Home                                                         |   |           |                                                             |                          |                   |                   |                           |                      |                            |                                                 |                                          |
| Master Data                                                  | < | Show 1    | o v entries                                                 |                          |                   |                   |                           |                      |                            |                                                 | Search:                                  |
| 🖗 Paket Pendidikan                                           | < | Jî<br>No. | ↓î<br>Periode                                               | J.₹<br>Nama              | 11<br>Asal Negara | .↓î<br>Kebangsaan | .lî<br>email              | lî<br>No.Telp        | Jenis <b>Jî</b><br>Kelamin | Paket Iî<br>Pendidikan                          | Action                                   |
| <ul> <li>Pendaftaran Mahasiswa</li> <li>Pendaftar</li> </ul> | ř | 1         | 2016 GoBali<br>Study Program                                | Zyar Saleh               | Netherlands       | Netherlands       | zyarsaleh@hotmail.com     |                      | Laki-Laki                  | Summer Semester<br>2016                         |                                          |
| 🛓 Mahasiswa                                                  |   | 2         | 2012 Tropical<br>Living                                     | Zohra Raji               | Germany           | Germany           | Zohra.Raji@yahoo.de       | +49 157 5264<br>9206 | Perempuan                  | batch 12                                        |                                          |
| 💼 Mengajar Mata Kuliah                                       | ¢ | 3         | 2018 IBSN<br>(International<br>Business Studies<br>Network) | Zoe Elisabeth<br>Floyd   | Germany           | Germany           | zoe.floyd2@gmail.com      | +4915222528928       | Perempuan                  | IBSN Batch 40<br>September s/d<br>Desember 2018 | <b>() () () () ()</b>                    |
|                                                              |   | 4         | 2017 GoBali<br>Study Program                                | Zehra Kuvvetli-<br>bilen | Germany           | Germany           | Zehra.kuvvetli@hotmail.de | +931757507503        | Perempuan                  | Winter Semester<br>2017                         |                                          |
|                                                              |   | 5         | 2018 Tropical<br>Living                                     | Zechner Jurgen           | Germany           | Germany           | juergenzechner@gmx.at     | +6287761460370       | Laki-Laki                  | batch 17 Sports and<br>Physiotherapy            |                                          |
|                                                              |   | 6         | 2016 GoBali<br>Study Program                                | Yvonne Lamesic           | Austria           | Austrian          | y.lamesic@yahoo.de        |                      | Perempuan                  | Summer Semester<br>2016                         |                                          |
|                                                              |   | 7         | 2018 Tropical                                               | Yvonne Bennett           | Panama City       | Panama City       | yvonnebennett94@gmail.com | -                    | Perempuan                  | Batch 16                                        | 🕐 💿 🖃 🖿 🔛 💿                              |

Gambar 24. Cetak sertifikat

# 12.1 Proses cetak sertifikat

Hasil dari proses cetak sertifikat adalah seperti pada gambar 25.

| SIMAKASI                |                                          |        |                                                           |                |                                                                     |                              |                           |                |           |                          |                   | 👘 Komang Agus Mudani S. Kom 🛛 🐗          |
|-------------------------|------------------------------------------|--------|-----------------------------------------------------------|----------------|---------------------------------------------------------------------|------------------------------|---------------------------|----------------|-----------|--------------------------|-------------------|------------------------------------------|
| Admin Akademik          | D                                        | ata I  | Formulir Cetak Certificate ×                              |                |                                                                     |                              |                           |                |           |                          | 🚳 Home            | > Pendaftaran Mahasiswa > Data Mahasiswa |
| Main Menu<br>Mome       | Ī                                        | Filter | Student ID<br>Name<br>Date Of Birth<br>Period<br>Semester |                | 20168037<br>Zyar Saleh<br>1992-02-29<br>2016 - GoBali<br>Summer Sen | Study Program<br>nester 2016 |                           |                |           |                          |                   | +                                        |
| 🛢 Master Data           | < .                                      | Show   | Certificate Number                                        |                |                                                                     |                              |                           |                |           |                          |                   | Search:                                  |
| Paket Pendidikan        | Certificate Number: 2018/UNUD/XII/CIP/01 |        |                                                           |                |                                                                     |                              |                           |                |           |                          | 11                |                                          |
| 🔹 Pendaftaran Mahasiswa | ~                                        | No.    | Date Of Sign                                              |                |                                                                     |                              |                           |                |           |                          |                   | Action                                   |
| 🛔 Pendaftar             |                                          |        | YYYY-MM-DD                                                |                |                                                                     |                              |                           |                |           |                          |                   |                                          |
| 🛔 Mahasiswa             |                                          | 2      | Composing Subject                                         |                |                                                                     |                              |                           |                |           |                          |                   |                                          |
| 💼 Mengajar Mata Kuliah  | <                                        | 3      | Composing Subject: Subject2, Subject3                     |                |                                                                     |                              |                           |                |           |                          | 40                |                                          |
|                         |                                          |        | Batal Cetak                                               |                |                                                                     |                              |                           |                |           |                          | s/d<br>2018       |                                          |
|                         |                                          | 4      | Shudy Program                                             | bilen          | -                                                                   |                              | _                         |                |           | 2017                     | ester             |                                          |
|                         |                                          | 5      | 2018 Tropical<br>Living                                   | Zechner Jurgen | Germany                                                             | Germany                      | juergenzechner@gmx.at     | +6287761460370 | Laki-Laki | batch 17 S<br>Physiother | ports and<br>rapy |                                          |
|                         |                                          | 6      | 2016 GoBali<br>Study Program                              | Yvonne Lamesic | Austria                                                             | Austrian                     | y.lamesic@yahoo.de        |                | Perempuan | Summer S<br>2016         | emester           |                                          |
|                         |                                          | 7      | 2018 Tropical<br>Living                                   | Yvonne Bennett | Panama City                                                         | Panama City                  | yvonnebennett94@gmail.com |                | Perempuan | Batch 16<br>Architectu   | re                |                                          |

Gambar 25. Output cetak sertifikat

----- Terima Kasih -----